## Creating a Parent Account Gilman Canvas

Go to <u>https://gilman.instructure.com/login/canvas</u> or use the link from the Parent Portal.

## Click on the link that says "Parent of a Canvas User? Click here For an Account".

| Derive of a Carvas Use?     Login     Password     Stay signed in   Destroper Password?     Degin with Microsoft |     |                                                            |
|----------------------------------------------------------------------------------------------------|-----|------------------------------------------------------------|
| Login<br>Password<br>Stay signed in<br>Forgot Password?<br>Login with Microsoft                                  | 0   | Canvas Der?<br>Click Here For an Account                   |
| Password<br>Stay signed in<br>Eorgot Password?<br>Login with Microsoft                                           | Log | gin                                                        |
| Stay signed in<br>Forgot Password?                                                                               | Pas | ssword                                                     |
| Eorgot Password?                                                                                                 |     | Stay signed in                                             |
| Login with Microsoft                                                                                             | For | rgot Password?                                             |
|                                                                                                    |     | Login with Microsoft                                       |
| Help Privacy policy Acceptable Use Policy Facebook Twitter                                                       |     | ielo Prívacy policy Acceptable Use Policy Facebook Twitter |
|                                                                                                    |     |                                                            |

- Enter in the relevant information into the fields provided.
- Make sure to tick the checkbox for the terms of use.
- Your child's username is the same as his email address.

Click the button for Start Participating.

| Login            |                                                            |                    |    |
|------------------|------------------------------------------------------------|--------------------|----|
| Parent Signup    |                                                            |                    | ×  |
| Your Name        |                                                            |                    |    |
| Your Email       |                                                            |                    |    |
| Child's Username |                                                            |                    |    |
| Child's Password | •••••                                                      |                    |    |
|                  | You agree to the <u>terms of use</u> an<br>privacy policy. | nd acknowledge th  | ne |
|                  |                                                            |                    |    |
|                  |                                                            | Start Participatin | g  |
| - properties     | decerta casta cas                                          |                    |    |

You will see a prompt telling you to set your password.

You should have received an email at the email address you used earlier with instructions on setting up your password.

Follow those instructions. Once your password is set, you can login using your email and password.

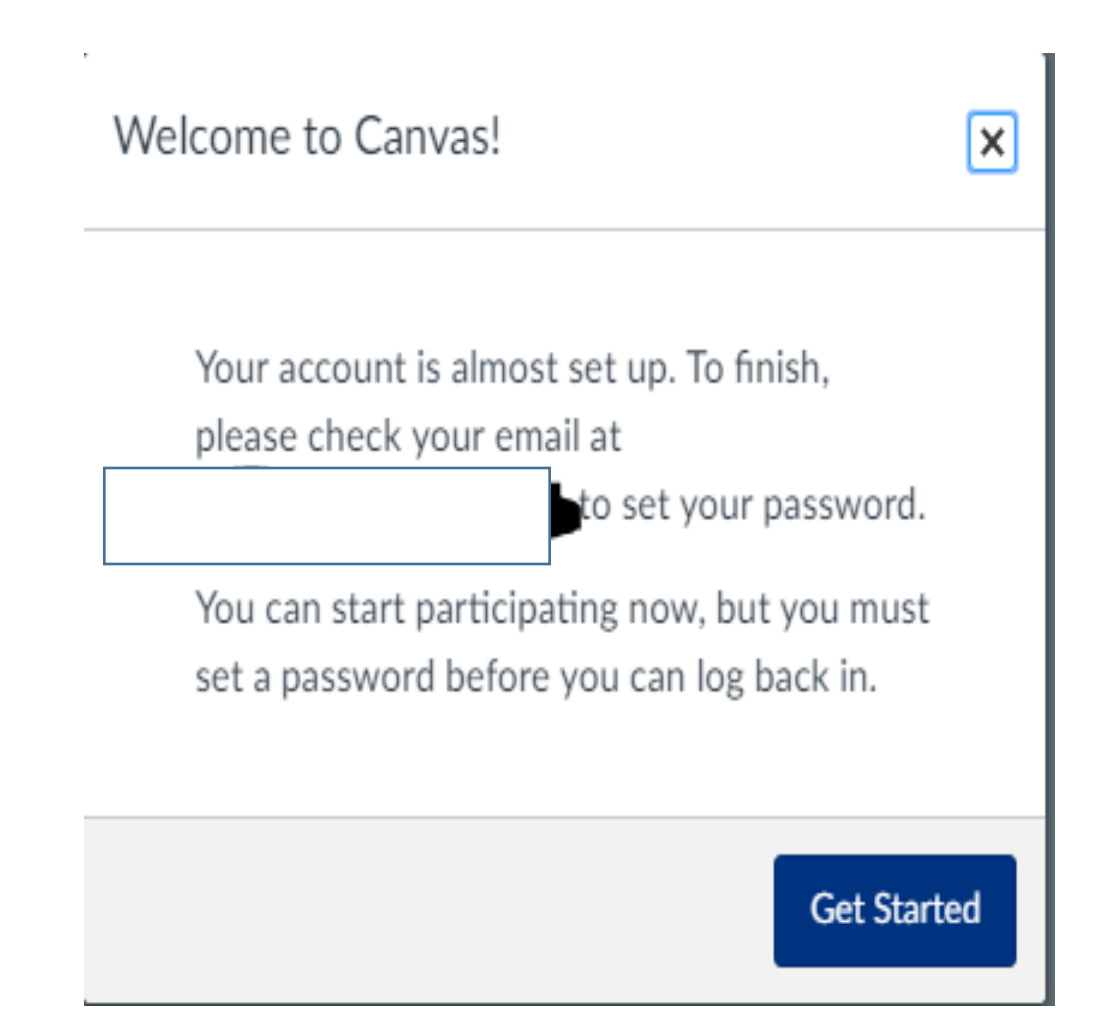